## Diário Oficial Eletrônico - Comprovação de Autenticidade

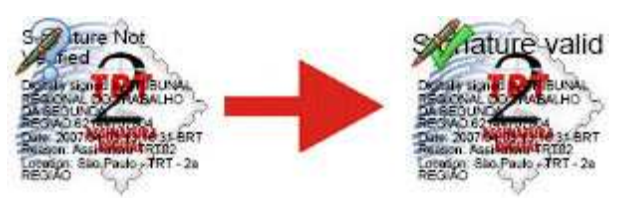

## **Configuração adicional Adobe Reader 7** Sistema operacional Windows XP e Adobe Reader 7 versão 7.0.7

- 1- Abrir o programa Adobe Reader
- 2- No menu Editar, selecionar o submenu Preferências
- 3- Na Janela Preferências, na caixa de seleção Categorias, selecionar a opção Segurança

| lategorias:                                               | Assinaturas digitais   |          |  |
|-----------------------------------------------------------|------------------------|----------|--|
| au<br>Acessibildade<br>Atualizações<br>Exibição de página | Aparênda Nova          |          |  |
| Formulários<br>Geral                                      |                        |          |  |
| Gerenciador confiável                                     |                        | Earan    |  |
| Identidade<br>Inicializar                                 |                        | Dyplicar |  |
| Internacional<br>Internet                                 |                        | Exclus   |  |
| Javascripc<br>Leitura                                     | and a second second    |          |  |
| Multimidia                                                | Preterencias gvançadas |          |  |
| Enclass                                                   |                        |          |  |
| Tela chera<br>Unid.                                       |                        |          |  |
| Verificar ortografia                                      |                        |          |  |
|                                                           |                        |          |  |
|                                                           |                        |          |  |
|                                                           |                        |          |  |
|                                                           |                        |          |  |
|                                                           |                        |          |  |
|                                                           |                        |          |  |

4- Marcar a opção Verificar assinaturas quando o documento estiver aberto e clicar no botão Preferências avançadas...

**Observação:** Esta opção fará com que, ao abrir um o diário com o Adobe Reader, seja verificada automaticamente a assinatura digital do documento

| 3D<br>Acessibilidade<br>Atualizações<br>Subiciõe da publica | Yenficar assinetudas quando o documento estiver aberto Aparência |          |  |  |  |
|-------------------------------------------------------------|------------------------------------------------------------------|----------|--|--|--|
| xibição de pagina<br>ormulários                             |                                                                  | Nova     |  |  |  |
| erai<br>erenciador confiável                                |                                                                  | Editor   |  |  |  |
| lentidadə<br>vicializar                                     |                                                                  | Dyplicar |  |  |  |
| iternacional<br>iternet                                     |                                                                  | Eigthur  |  |  |  |
| waScript                                                    |                                                                  |          |  |  |  |
| ultimidia                                                   | Preferências gvançadas                                           |          |  |  |  |
| esquisar<br>equitation                                      |                                                                  |          |  |  |  |
| ela cheia<br>nid.                                           |                                                                  |          |  |  |  |
| erificar ortografia                                         |                                                                  |          |  |  |  |
|                                                             |                                                                  |          |  |  |  |
|                                                             |                                                                  |          |  |  |  |
|                                                             |                                                                  |          |  |  |  |
|                                                             |                                                                  |          |  |  |  |
|                                                             |                                                                  |          |  |  |  |

5- Na janela Preferências avançadas de assinaturas digitais, clicar na aba Verificação

6- Nos campos da aba Verificação efetue as seguintes configurações:

6.1- Marcar apenas o item Usar o método especificado pelo documento. Usar o método padrão se ele não estiver disponível

6.2- No campo Método padrão para verificação de Assinaturas, selecionar a opção Segurança Padrão do Adobe

6.3- Desmarcar a opção Exigir que a verificação de anulação do certificado, seja feita sempre que possível ao verificar assinaturas

6.4- Na caixa, Horário de verificação, marcar o item O horário no qual a assinatura foi criada

| Ao    | verificar:                                                                                                    |
|-------|----------------------------------------------------------------------------------------------------|
|       | C User o método especificado pelo documento e avisar se ele não estiver disposível                                           |
|       | G Usar o método específicado pelo documento: usar o método padrão se ele não estiver disponível                              |
|       | C Sempre usar o método padrão (substitui o método específicado no documento)                                                 |
|       |                                                                                                    |
| Met   | codo pagrao para a venticação de assinatures: Segurança padrão da Adobe                                                      |
| Г     | Exigr que a verificação de anulação do certificado seja feita sempre que possível ao verificar assinaturas                   |
| H     | oráno da venilicação                                                                                                    |
|       | Verificar assinaturas usando:                                                                                                |
| - 101 | Ci O horário atual                                                                                                    |
| -     | 🕐 🖓 Hgrário seguro (por exemplo, marca de data/hora) incorporado na assinatura, se disponível; caso contrário, o horário atu |
|       | O barário no qual a assinatura foi criada                                                                                    |
|       |                                                                                                    |

7- Clicar na aba Integração com o Windows, marcar todos os ítens e clicar no botão OK

| Permity a impor    | tação e o uso de identis<br>os certificados raiz no A                     | dades do Armazename<br>Armazenamento de cer        | nto de certificados do <u>W</u><br>tificados do Windows pa | indows<br>ra as                       |  |
|--------------------|---------------------------------------------------------------------------|----------------------------------------------------|------------------------------------------------------------|---------------------------------------|--|
| seguintes operaçõe | s:<br>Igsinaturas                                                         |                                                    |                                                            |                                       |  |
| Se qualquinstalado | locumentos certificado:<br>Jer uma dessas opções<br>s no Windows deve ser | s<br>estiver marcada, o co<br>tratado como conteúc | nteúdo de empresas que<br>lo confiável. Deve-se ter        | têm certificados<br>cuidado ao ativar |  |
| esse recu          | rso.                                                                      |                                                    |                                                            |                                       |  |
|                    |                                                                           |                                                    |                                                            |                                       |  |
|                    |                                                                           |                                                    |                                                            |                                       |  |

- 8- Na Janela Preferências, clicar no botão OK
- 9- Clique aqui e continue o procedimento de instalação do Certificado SERASA